PeopleSoft Financials

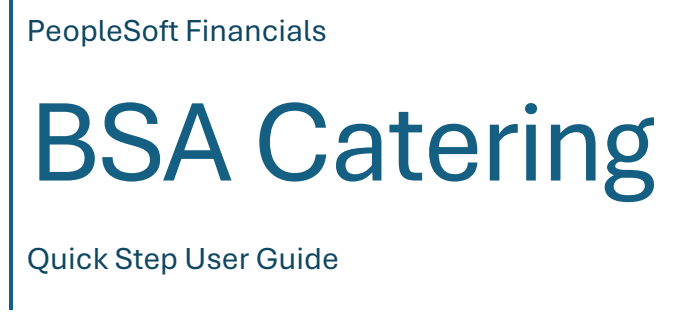

**ITD** Applications April 2025

The BSA Catering option will be used when placing orders with the BNL Caterer "Rollin' Ghost" for events onsite. This guide includes step-by-step instructions with example screens on how to use the BSA Catering option in PeopleSoft Financials.

#### Navigation

Log onto PeopleSoft Financials > BSA Dept Admin Home Page > Select BSA Miscellaneous Payments

#### Step 1- Select Add a New Value Tab

| BSA Misc Payments         |                                               |                         |  |  |  |  |
|---------------------------|-----------------------------------------------|-------------------------|--|--|--|--|
| Enter any information you | have and click Search. Leave fields blank for | or a list of all values |  |  |  |  |
| Find an Existing Value    | Add a New Value                               |                         |  |  |  |  |
| Search Criteria           |                                               |                         |  |  |  |  |
|                           |                                               |                         |  |  |  |  |
| Business Unit:            | begins with 🗸 BSA                             |                         |  |  |  |  |
| Misc Payment No:          | begins with 🗸                                 |                         |  |  |  |  |
| Misc Voucher Type:        | begins with 🗸                                 |                         |  |  |  |  |
| BNL Department Code:      | begins with 🗸                                 | 0                       |  |  |  |  |
| Status:                   | begins with 🗸                                 | Q                       |  |  |  |  |
| Entered by:               | begins with 🗸                                 |                         |  |  |  |  |
| Vendor ID:                | begins with 🗸                                 | Q                       |  |  |  |  |
| Name 1:                   | begins with 🗸                                 |                         |  |  |  |  |
| Date From:                | = ~                                           | 31                      |  |  |  |  |
| Date To:                  | = ~                                           | 31                      |  |  |  |  |
| Fiscal Year:              | = ~                                           |                         |  |  |  |  |
| Accounting Period:        | = ~                                           |                         |  |  |  |  |
| Case Sensitive            |                                               |                         |  |  |  |  |
|                           |                                               |                         |  |  |  |  |
|                           | _                                             |                         |  |  |  |  |
| Search Clear              | Basic Search 🔯 Save Search Criteria           |                         |  |  |  |  |

Find an Existing Value Add a New Value

## Step 2- Click the Add Button

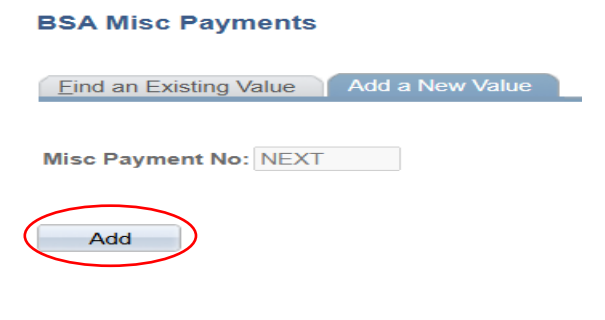

Find an Existing Value Add a New Value

At the top of the screen, Misc Payment No.: "NEXT" - (No. assigned when "Saved"), Status Open, Misc Total - \$0.00 Note: Use Tab Key to advance to the next field(s).

Step 3- Select Dept Code and Misc. Type "BSA Catering"

Step 4- Select Event Type

**Step 5-** Enter Name of the Event

Step 6- Business Purpose – Enter additional details about the event

Step 7- Contact Person - Select Employee ID (Name, Bldg. No. and Extension displays)

| Business Unit: BSA Misc Payment No: NEXT Status: Open Misc Total: \$0.00     Dept Code: AO Misc Type: BSA CATERING     Event Type:     Event Type:     Event Name:   Business   Purpose:   Contact Person   Y EmpliD:     Building #:                                                                                                    | Misc Payment Entry Misc Payment Status Scan Misc | Payment      |                    |             |
|----------------------------------------------------------------------------------------------------|--------------------------------------------------|--------------|--------------------|-------------|
| Dept Code: AO Misc Type: BSA CATERING   Event Type: v   Event Date: v   Event Name:   Business   Purpose:   Contact Person   V   EmpliD:   Q   Building #:                                                                                                    | Business Unit: BSA Misc Payment No: NEXT         | Status: Open | Misc Total: \$0.00 |             |
| Event Type:<br>Event Date:<br>Event Name:<br>Business Purpose:<br>Contact Person Y EmpliD: Q Building #: Extn:                                                                                                    | Dept Code: AO Q Misc Type: BSA CATERING          | ٩            |                    |             |
| Event Type:  Event Type: Event Type: Event Date: Event Name: Business Purpose: Contact Person Y EmplID: Contact Person Y EmplID: Contact Person Y |                                                  |              |                    |             |
| Event Date:  Event Name: Business Purpose: Contact Person  EmplID: Q Building #: Extn:                                                                                                    | Event Type:                                      |              |                    |             |
| Event Name: Business Purpose: Contact Person  EmpliD: Contact Person  EmpliD: Contact Person  EmpliC: Contact Person  EmpliC: Contact Person  EmpliC: | Event Date:                                      |              |                    |             |
| Business<br>Purpose:<br>Contact Person Y EmplID: Q Building #: Extn:                                                                                                    | Event Name:                                      |              |                    |             |
| Contact Person Y EmplID: Q Building #: Extn:                                                                                                    | Business<br>Purpose:                             |              |                    |             |
| Contact Person V EmplID: Q Building #: Extn:                                                                                                    |                                                  |              |                    |             |
|                                                                                                    | Contact Person Y EmplID:                         | Q            | Building #: Extn:  |             |
|                                                                                                    |                                                  |              |                    |             |
| Add / Undate                                                                                                    | Save                                             |              |                    | Add Jupdate |

Misc Payment Entry | Misc Payment Status | Scan Misc Payment

The Seller Line displays Rollin' Ghost, Event Date, 48 hr. Date (event to be finalized by).

Step 8- Select Delivery (Begin/End) time

Step 8.1- Select Event (Start/End) time

Step 9- Enter Location Bldg. No./Rm. No. (i.e., Bldg. 488 Rm. B)

Step 10- Click Item Lines button

| Misc Payment E     | Intry Misc Payment S   | itatus 👋 Scan Misc   | Payment      |                |                      |                 |             |          |        |            |                    |                |
|--------------------|------------------------|----------------------|--------------|----------------|----------------------|-----------------|-------------|----------|--------|------------|--------------------|----------------|
| Business Unit:     | BSA Misc Payment       | No: NEXT             | Status: Open |                | Misc Total: \$0.0    | 0               |             |          |        |            |                    |                |
| Dept Code:         | AO Misc Type:          | BSA CATERING         |              |                |                      |                 |             |          |        |            |                    |                |
|                    |                        |                      |              |                |                      |                 |             |          |        |            |                    |                |
| Event Type:        | Event 🗸                |                      |              |                |                      |                 |             |          |        |            |                    |                |
| Event Date:        | 04/23/2025             |                      |              |                |                      |                 |             |          |        |            |                    |                |
| Event Name:        | Science Workshop Lunc  | heon                 |              |                |                      |                 |             |          |        |            |                    |                |
| Business           | Science Workshop Lunc  | heon being held Apri | 21, 2025     |                |                      |                 |             |          |        |            |                    |                |
| Purpose:           |                        |                      |              |                |                      |                 |             |          |        |            |                    |                |
|                    |                        |                      |              |                |                      |                 | 1.          |          |        |            |                    |                |
|                    | Contact Person V       | EmplID: 13516        | Q BARR       | OW, JOAN A     | Building #: 515      | Extn: 3290      |             |          |        |            |                    |                |
|                    |                        |                      |              |                |                      |                 |             |          |        |            |                    |                |
| Personalize   Find | View All   🗖   🛗 First | Last                 |              |                |                      |                 |             |          |        |            |                    |                |
| Line S             | ieller                 | Date                 | 48 Hrs Date  | Delivery Begin | Delivery End Event S | itart Event End |             | Location | Amount | Item Lines | Distribution Lines |                |
| + - 001            | ROLLIN' GHOST          | Q 04/23/2025         | 04/21/2025   | 11:00 AM Q     | 11:30 AM Q 12:00     | PM Q 2:00 PM    | Q BLDG. 488 | RM. B    | 0.00   | Item Lines | Distribution Lines |                |
|                    |                        |                      |              |                |                      |                 |             |          |        |            |                    | l i i          |
| Save               |                        |                      |              |                |                      |                 |             |          |        |            | 📑 Add 🕖            | Ipdate/Display |

🔚 Save

Misc Payment Entry | Misc Payment Status | Scan Misc Payment

# Step 11- Enter Number of Attendees

| Step 12- | Click Foo | d Catalog | Items | button |
|----------|-----------|-----------|-------|--------|
|----------|-----------|-----------|-------|--------|

| Misc Payment No:           | NEXT                       |                             | Seller:      | ROLLIN' GHOST             |                     |
|----------------------------|----------------------------|-----------------------------|--------------|---------------------------|---------------------|
|                            |                            |                             | Address:     |                           |                     |
| Line Number:               | 1                          |                             | City.        | Zin Coder                 | Return              |
| Misc Payment Total:        | \$0.00                     |                             | State:       | ZIP Code:                 |                     |
| Total Percentage:          | 0.00                       |                             | Contracto    |                           |                     |
| Line Status: Order Op      | bened                      |                             | Contact:     |                           |                     |
| Note: 48 Business Hours    | s are required to Place ar | Order by: 04/21/2025        | Email:       |                           |                     |
| nd View All First 🚺 1 of   | f1 🕨 Last                  |                             |              |                           |                     |
|                            |                            |                             |              |                           |                     |
|                            | 0                          |                             |              |                           | Eood Catalog Items  |
| Gratuity: □ Gratuity       | Percent: 70                | *BSA allows for up to 2     | 20% gratuity | . Please note desired tip | 1 ood oddalog items |
| Number of Attendees:       | 20                         | Gratuity Amount:            | \$0.00       |                           |                     |
| Estimate Costs:            | 0.00                       | Delivery Charges:           | \$0.00       | Total Costs:              | \$0.00              |
| Max Costs Limit:           | \$0.00                     | Processing Fees:            | \$0.00       | Receipt Total:            | \$0.00              |
| Actual Costs:              | \$0.00                     | Sales Tax:                  | \$0.00       | Payment Balance:          | \$0.00              |
| Details ¿ Menu & Vend      | or Selections              | Release No:                 | 0            |                           |                     |
|                            |                            |                             |              |                           | 2                   |
|                            |                            |                             |              |                           |                     |
|                            |                            |                             |              |                           |                     |
| I                          |                            |                             |              |                           | li                  |
| Special Requests/Othe      | r Vendor Name              |                             |              |                           |                     |
|                            |                            |                             |              |                           |                     |
|                            |                            |                             |              |                           | le                  |
| Please attach list of atte | endees or meeting invitati | on for reconciliation purpo | ses          |                           |                     |
|                            |                            |                             |              |                           |                     |
|                            |                            |                             |              |                           |                     |
|                            |                            |                             |              |                           |                     |

# Catering selection screen displays

| Misc Payment No: NEXT<br>Line Number: 1<br>Misc Payment Total: \$0.00<br>Total Percentage: 0.00<br>Line Status: Order Opened<br>Note: 48 Business Hours are required to Place an O | Seller:<br>Address:<br>City:<br>State:<br>Phone:<br>Contact:<br>Email:<br>rder by: 04/21/25 | ROLLIN' GHOST<br>Zip Code:            |                           |                          |  |
|----------------------------------------------------------------------------------------------------|---------------------------------------------------------------------------------------------|---------------------------------------|---------------------------|--------------------------|--|
| Number of Attendees: 20                                                                                                    | Gratuity Amount: \$0.00                                                                     |                                       | Return                    |                          |  |
| Estimate Costs: \$0.00                                                                                                    | Delivery Charges: \$0.00                                                                    |                                       |                           |                          |  |
| Max Costs Limit: \$0.00                                                                                                    | Processing Fees: \$0.00                                                                     | Sales                                 | Tax: \$0.00               |                          |  |
| Actual Costs: \$0.00                                                                                                    | Discount Amount: \$0.00                                                                     | Total Co                              | osts: \$0.00              |                          |  |
| Catering Group Catering Item                                                                                                    | Min Serves                                                                                  | Order Unit<br>Qty. Measure Unit Price | Amount Additional Charges | Total Amount Description |  |
|                                                                                                    |                                                                                             |                                       | 0.00                      |                          |  |

The next set of examples will show how to enter an order for Beverages, Box Lunch, and Assorted Fresh Cookie Tray.

Step 13- Select Catering Group - Beverages

|                                              | Look Up Catering Gr     | oup                 | $\mathbf{X}$ |
|----------------------------------------------|-------------------------|---------------------|--------------|
| Line Number: 1<br>Misc Payment Total: \$0.00 |                         |                     | ? Help       |
| Total Percentage: 0.00                       | Misc Voucher Type:      | BSA CATERING        |              |
| Line Statuer, Order Opened                   | Misc Voucher Code:      | EXPRESS MENU        |              |
| Line Status: Order Opened                    | Seller:                 | ROLLIN' GHOST       |              |
| Note: 48 Business Hours are required         | Catering Category:      | Catering            |              |
|                                              | Catering Group: be      | gins with 🗸         |              |
| Number of Attendees: 20                      | Look Up Clear           | Cancel Basic Lookup |              |
| Estimate Costs: \$0.00                       |                         |                     |              |
| Max Costs Limit: \$0.00                      | Search Results          |                     |              |
| Actual Costs: \$0.00                         | View 100 First 💽 1-13   | of 13 🕞 Last        |              |
|                                              | Catering Group          |                     |              |
|                                              | Beverages               |                     |              |
| Catering Group Cat                           | Box Lunch               |                     |              |
| 1 + - 0                                      | Breaktast               |                     |              |
|                                              | Cold Platters           |                     |              |
|                                              | Dessert                 |                     |              |
|                                              | Hot Appetizers          |                     |              |
|                                              | Hot Buffet Tray (Full)  |                     |              |
|                                              | Hot Buffett Tray (Half) |                     |              |
|                                              | Misc Items              |                     |              |
|                                              | <u>Pizza</u>            |                     | I            |
|                                              | Salads                  |                     |              |
|                                              | Sandwich/Wrap/Panini/He | ero                 |              |
|                                              | 1                       |                     | I            |

# Step 13.1- Select Catering Item

| Mice Developt No.     |               |                    |                   | Look Up Ca     | atering     | Item                         | ×      |
|-----------------------|---------------|--------------------|-------------------|----------------|-------------|------------------------------|--------|
| wise Payment No:      | NEXT          |                    |                   |                |             |                              | ? Help |
| Line Number:          | 1             |                    |                   | Misc Vouche    | r Type:     | BSA CATERING                 |        |
| Misc Payment Total:   | \$0.00        |                    |                   | Seller:        |             | ROLLIN' GHOST                |        |
| Total Percentage:     | 0.00          |                    |                   | Catering Item  | n: []       | begins with V                |        |
| Line Status: Order C  | )pened        |                    |                   | Look Up        | Clear       | Cancel Basic Lookup          |        |
| Note: 48 Business Hou | irs are requi | red to Place an Or | der by: 04/21/25  | Search Re      | sults       |                              |        |
|                       |               |                    |                   | View 100       | First       | 1-7 of 7 🕟 Last              |        |
| Number of Attendees   | : 20          |                    | Gratuity Amount:  | Catering Item  | Minimur     | m Serves Unit Price          |        |
| Estimate Costs:       | \$0.00        |                    | Delivery Charges: | Coffee Service | e <u>10</u> | <u>1</u> <u>2.75</u>         |        |
| Max Costs Limit:      | \$0.00        |                    | Processing Fees:  | Hot Chocolate  | <u>2</u>    | <u>12</u> <u>38</u><br>1 2.5 |        |
| Actual Costs:         | \$0.00        |                    | Discount Amount   | Soda - Cans    | 1           | 1 1.5                        |        |
|                       |               |                    |                   | Soda - Dozen   | 1           | <u>12</u> <u>18</u>          |        |
|                       |               |                    |                   | Water - Case   | 1           | <u>24 15</u>                 |        |
| Catering Grou         | <u>up</u>     | Catering Item      |                   | Water Bottles  | 1           | <u>1</u> <u>1.5</u>          |        |
| 1 🛨 🖃 Beverages       | Q             |                    | Q                 |                |             |                              |        |
|                       |               |                    |                   |                |             |                              |        |

#### For Catering Item, Soda – Dozen was selected

| Misc Payment No: NEXT                                                                                                    | Seller: ROLLIN' GF<br>Address:                                        | SHOST                                                                                                    |  |
|----------------------------------------------------------------------------------------------------|-----------------------------------------------------------------------|----------------------------------------------------------------------------------------------------|--|
| Line Number: 1<br>Misc Payment Total: \$0.00<br>Total Percentage: 0.00<br>Line Status: Order Opened<br>Note: 48 Business Hours are required to Place an On | City:<br>State: Z<br>Phone:<br>Contact:<br>Email:<br>der by: 04/21/25 | Zip Code:                                                                                                    |  |
| Number of Attendees: 20                                                                                                    | Gratuity Amount: \$0.00                                               | Return                                                                                                    |  |
| Estimate Costs: \$0.00                                                                                                    | Delivery Charges: \$0.00                                              |                                                                                                    |  |
| Max Costs Limit: \$0.00                                                                                                    | Processing Fees: \$0.00                                               | Sales Tax: \$0.00                                                                                                    |  |
| Actual Costs: \$0.00                                                                                                    | Discount Amount: \$0.00                                               | Total Costs: \$0.00                                                                                                    |  |
| Catering Group Catering Item                                                                                                    | Min Serves Order Un<br>Oty Meas                                       | Jnit<br>asure         Unit Price         Amount         Additional<br>Charges         Total Amount         Menu Choice         Description |  |
| 1 🛨 🖃 Beverages 🔍 Soda - Dozen                                                                                                    | Q 1 12 DOZ                                                            | ZEN 18.00000 0.00 0.00 \$0.00 (Menu Choice)                                                                                                |  |

**Step 13.2-** Click Menu Choice button. Screen below displays – One (1) dozen for Coke was entered shown below. Additional Information box also displays about the item.

**Tip:** After entering amount, press the Tab Key, the Special Requests or Other Requests box will display if you need to enter any information about the request. Use arrow to expand the box for data entry.

| Catering Item: Soda - Dozen                                                                              | Cancel    |              |            |               |                    |                  |  |
|----------------------------------------------------------------------------------------------------|-----------|--------------|------------|---------------|--------------------|------------------|--|
| Order Qty: 1.0000                                                                                        |           |              |            | Additional In | formation          |                  |  |
| Amount:         18.00           Additional Charges:         0.00           Total Amount:         \$18.00 | 1 Dozen   | Cans of Soda |            |               |                    |                  |  |
| Current Choice: Soda Selection                                                                           |           |              |            |               |                    |                  |  |
|                                                                                                    |           |              |            |               |                    |                  |  |
| Catering Sub Item                                                                                        | Order Qty | Unit Measure | Unit Price | Amount        | Additional Charges | Special Requests |  |
| 1 Coke                                                                                                   | 1.0000    | DOZEN        | 18.00000   | \$0.00        | \$0.00             | 17               |  |
| 2 Diet Coke                                                                                              | 0.0000    | DOZEN        | 18.00000   | \$0.00        | \$0.00             |                  |  |
| 3 Sprite                                                                                                 | 0.0000    | DOZEN        | 18.00000   | \$0.00        | \$0.00             |                  |  |

Step 13.3- Click the Return button

Step 13.4- The quantity, amount, and selection is displayed as shown below

| Misc Payment No:                                                                                                    | NEXT                                                                            |                  |                                                                                                    | Seller:                                        | ROLLI               | IN' GHOST       | r                                               |                                       |                       |              |             |             |
|----------------------------------------------------------------------------------------------------|---------------------------------------------------------------------------------|------------------|----------------------------------------------------------------------------------------------------|------------------------------------------------|---------------------|-----------------|-------------------------------------------------|---------------------------------------|-----------------------|--------------|-------------|-------------|
|                                                                                                    |                                                                                 |                  |                                                                                                    | Address                                        | :                   |                 |                                                 |                                       |                       |              |             |             |
| Line Number:                                                                                                    | 1                                                                               |                  |                                                                                                    | City:                                          |                     |                 |                                                 |                                       |                       |              |             |             |
| Misc Payment Total:                                                                                                   | \$18.00                                                                         |                  |                                                                                                    | State:                                         |                     | Zip Co          | ode:                                            |                                       |                       |              |             |             |
| Total Percentage:                                                                                                    | 0.00                                                                            |                  |                                                                                                    | Phone:                                         |                     |                 |                                                 |                                       |                       |              |             |             |
| Line Status: Order C                                                                                                  | Opened                                                                          |                  |                                                                                                    | Contact:                                       |                     |                 |                                                 |                                       |                       |              |             |             |
|                                                                                                    |                                                                                 |                  |                                                                                                    | Email:                                         |                     |                 |                                                 |                                       |                       |              |             |             |
|                                                                                                    |                                                                                 |                  |                                                                                                    |                                                |                     |                 |                                                 |                                       |                       |              |             |             |
| Note: 48 Business Hou                                                                                                 | urs are require                                                                 | ed to Place an O | rder by: 04/21/25                                                                                  |                                                |                     |                 |                                                 |                                       |                       |              |             |             |
| Note: 48 Business Hou                                                                                                 | urs are require                                                                 | ed to Place an O | rder by: 04/21/25                                                                                  |                                                |                     |                 |                                                 |                                       |                       |              |             |             |
| Note: 48 Business Hou<br>Number of Attendees:                                                                         | urs are require                                                                 | ed to Place an O | rder by: 04/21/25<br>Gratuity Amount:                                                              | \$0.00                                         |                     |                 | $\subset$                                       | Return                                | D                     |              |             |             |
| Note: 48 Business Hou<br>Number of Attendees:<br>Estimate Costs:                                                      | <ul> <li>are require</li> <li>20</li> <li>\$18.00</li> </ul>                    | ed to Place an O | Gratuity Amount:<br>Delivery Charges:                                                              | \$0.00<br>\$0.00                               |                     |                 | $\subset$                                       | Return                                | D                     |              |             |             |
| Note: 48 Business Hou<br>Number of Attendees:<br>Estimate Costs:<br>Max Costs Limit:                                  | 20<br>\$18.00<br>\$21.60                                                        | ed to Place an O | Gratuity Amount:<br>Delivery Charges:<br>Processing Fees:                                          | \$0.00<br>\$0.00<br>\$0.00                     |                     |                 | Sales Tax:                                      | Return<br>\$0.00                      | D                     |              |             |             |
| Note: 48 Business Hou<br>Number of Attendees.<br>Estimate Costs:<br>Max Costs Limit:<br>Actual Costs:                 | 20<br>\$18.00<br>\$21.60<br>\$0.00                                              | ed to Place an O | Gratuity Amount:<br>Delivery Charges:<br>Processing Fees:<br>Discount Amount:                      | \$0.00<br>\$0.00<br>\$0.00<br>\$0.00           |                     |                 | Sales Tax:<br>Total Costs:                      | Return<br>\$0.00<br>\$18.00           | D                     |              |             |             |
| Note: 48 Business Hou<br>Number of Attendees<br>Estimate Costs:<br>Max Costs Limit:<br>Actual Costs:                  | <ul> <li>20</li> <li>\$18.00</li> <li>\$21.60</li> <li>\$0.00</li> </ul>        | ed to Place an O | Gratuity Amount:<br>Delivery Charges:<br>Processing Fees:<br>Discount Amount:                      | \$0.00<br>\$0.00<br>\$0.00<br>\$0.00           |                     |                 | Sales Tax:<br>Total Costs:                      | Return<br>\$0.00<br>\$18.00           | >                     |              |             |             |
| Note: 48 Business Hou<br>Number of Attendees<br>Estimate Costs:<br>Max Costs Limit:<br>Actual Costs:                  | <ul> <li>20</li> <li>\$18.00</li> <li>\$21.60</li> <li>\$0.00</li> </ul>        | ed to Place an O | rder by: 04/21/25<br>Gratuity Amount:<br>Delivery Charges:<br>Processing Fees:<br>Discount Amount: | \$0.00<br>\$0.00<br>\$0.00<br>\$0.00<br>\$0.00 | Order               | Unit            | Sales Tax:<br>Total Costs:<br>Unit Price        | Return<br>\$0.00<br>\$18.00           | Additional            | Total Amount | Menu Choice | Description |
| Note: 48 Business Hou<br>Number of Attendees<br>Estimate Costs:<br>Max Costs Limit:<br>Actual Costs:<br>Catering Grou | ::         20           \$18.00         \$21.60           \$0.00         \$0.00 | ed to Place an O | rder by: 04/21/25<br>Gratuity Amount:<br>Delivery Charges:<br>Processing Fees:<br>Discount Amount: | \$0.00<br>\$0.00<br>\$0.00<br>\$0.00<br>\$0.00 | <u>Order</u><br>Qty | Unit<br>Measure | Sales Tax:<br>Total Costs:<br><u>Unit Price</u> | Return<br>\$0.00<br>\$18.00<br>Amount | Additional<br>Charges | Total Amount | Menu Choice | Description |

Step 13.5- Click the Return button again

This Misc. Payment example was previously saved, in either case, the next step would be Step 13.6.

Step 13.6- Click the Distribution Lines button

| Misc Payment I                        | Entry Misc Payment Status Scan Misc Payment         |                                                           |                   |                                      |
|---------------------------------------|-----------------------------------------------------|-----------------------------------------------------------|-------------------|--------------------------------------|
| Business Unit                         | : BSA Misc Payment No: 00409623 Status: Open        | Misc Total: \$18.00                                       | 4                 |                                      |
| Dept Code:                            | AO Misc Type: BSA CATERING                          |                                                           |                   |                                      |
| Event Type:                           | Event 🗸                                             |                                                           |                   |                                      |
| Event Date:                           | 04/23/2025                                          |                                                           |                   |                                      |
| Event Name:                           | Science Workshop Luncheon                           |                                                           |                   |                                      |
| Business<br>Purpose:                  | Science Workshop Luncheon being held April 21, 2025 |                                                           |                   |                                      |
|                                       | Contact Person Y EmpliD: 13516 Q BARROW, JOAN A     | Building #: 515 Extn: 3290                                |                   |                                      |
| Personalize   Find                    | I View All   🚇   🛗 First 🗳 1 of 1 본 Last            |                                                           |                   |                                      |
| Line 9                                | Seller Date <u>48 Hrs Date</u> Delivery Begi        | n <u>Delivery End</u> <u>Event Start</u> <u>Event End</u> | Location          | Amount Item Lines Distribution Lines |
| · · · · · · · · · · · · · · · · · · · | ROLLIN' GHOST Q 04/23/2025 04/21/2025 11:00 AM      | Q 11:30 AM Q 12:00 PM Q 2:00 PM                           | Q BLDG. 488 RM. B | 18.00 Item Lines Distribution Lines  |

**Step 13.7-** Select Project and enter Amount. **Tip**: To enter amount quickly enter -1(Minus 1) and press the Tab Key. The amount will be displayed. You will not be able to save until one line item and the Distribution Lines screen has been completed . When saved, a Misc. Payment No. is assigned, and Printer button displays. You can exit and go back to it later if needed. Repeat navigation steps – Find an existing Value, enter criteria or click the Search button to locate your saved BSA Misc. Payment.

| Business Unit: BSA Misc Payment No: 00409285 | i                                |                      |         |        |
|----------------------------------------------|----------------------------------|----------------------|---------|--------|
|                                              |                                  |                      |         |        |
|                                              | Return                           |                      |         |        |
| Line Number: 1                               |                                  |                      |         |        |
| Misc Payment Total: \$18.00                  |                                  |                      |         |        |
| Total Percentage: 0.00                       |                                  |                      |         |        |
| a 🔤 🔤                                        |                                  |                      |         |        |
| Accounting Information Budget Amount         |                                  |                      |         |        |
| Project                                      | Class Field                      | Program Code         | Account | Amount |
|                                              | 8001 - Meals and Entertainment V | DC - general expense |         | 18.00  |

**Step 14**- Adding another line for Beverages. For example, there are 20 attendees, 8 more cans of soda were needed.

Step 14.1- Click the Plus sign to add a new line

Step 14.2- Select Catering Group - Beverages

| Step | 14.3- | Select | Catering | Item | Soda - | Cans |
|------|-------|--------|----------|------|--------|------|
|------|-------|--------|----------|------|--------|------|

|       | Catering Group | Catering Item | Min | Serves | Order<br>Qty | Unit<br>Measure | Unit Price | Amount | Additional<br>Charges | Total Amount | Menu Choice | Description            |  |
|-------|----------------|---------------|-----|--------|--------------|-----------------|------------|--------|-----------------------|--------------|-------------|------------------------|--|
| 1 🛨 🖃 | Beverages      | Soda - Dozen  | 1   | 12     | 1.0000       | DOZEN           | 18.00000   | 18.00  | 0.00                  | \$18.00      | Menu Choice | Soda Selection: 1 Coke |  |
| 2 🛨 💻 | Beverages      | Soda - Cans   | 1   | 1      |              | CANS            | 1.50000    | 0.00   | 0.00                  | \$0.00       | Menu Choice |                        |  |

Step 14.4- Click Menu Choice button

**Step 14.5-** Go to item and enter amount of individual cans needed – 3 Diet Coke and 5 Sprite were entered.

| Catering Item: Soda - Cans               | Re        | eturn          | Cancel     |               |                    |                  |    |
|------------------------------------------|-----------|----------------|------------|---------------|--------------------|------------------|----|
| Order Qty: 8.0000                        |           |                |            | Additional In | formation          |                  |    |
| Amount: 4.50<br>Additional Charges: 0.00 | Individua | I Cans of Soda |            |               |                    |                  |    |
| Total Amount: \$12.00                    |           |                |            |               |                    |                  |    |
| Current Choice: Soda Selection           |           |                |            |               |                    |                  |    |
|                                          |           |                |            |               |                    |                  | 1. |
|                                          |           |                |            |               |                    |                  |    |
| Catering Sub Item                        | Order Qty | Unit Measure   | Unit Price | Amount        | Additional Charges | Special Requests |    |
| 1 Coke                                   | 0.0000    | CANS           | 1.50000    | \$0.00        | \$0.00             |                  |    |
| 2 Diet Coke                              | 3.0000    | CANS           | 1.50000    | \$4.50        | \$0.00             | <b>Z</b>         | 0  |
| 3 Sprite                                 | 5.0000    | CANS           | 1.50000    | \$0.00        | \$0.00             | <u>ر ا</u>       |    |

## Step 14.6- Click the Return button

Line for Individual cans of soda and soda selection are displayed.

|     | Catering Group | Catering Item  | <u>Min</u> | Serves | <u>Order</u><br><u>Qty</u> | <u>Unit</u><br><u>Measure</u> | Unit Price | Amount | Additional<br>Charges | Total Amount | Menu Choice | Description                           |   |
|-----|----------------|----------------|------------|--------|----------------------------|-------------------------------|------------|--------|-----------------------|--------------|-------------|---------------------------------------|---|
| 1 🗄 | Beverages      | Soda - Dozen 🔍 | 1          | 12     | 2 1.0000                   | DOZEN                         | 18.00000   | 18.00  | 0.00                  | \$18.00      | Menu Choice | Soda Selection: 1 Coke                | 0 |
| 2 🗄 | Beverages Q    | Soda - Cans 🔍  | 1          | 1      | 8.0000                     | CANS                          | 1.50000    | 12.00  | 0.00                  | \$12.00      | Menu Choice | Soda Selection: 3 Diet Coke, 5 Sprite | 0 |

Next example is for Box Lunches.

**Step 15-** Click the Plus sign to add a new line

Step 15.1- Box Lunch was selected from Catering Group

Step 15.2- Gold Box Lunch was selected from Catering Item

| Line Status: Order Open   | ned         |                      |                    | Look Up Caterin   | g Item            |                    |   | ×    |
|---------------------------|-------------|----------------------|--------------------|-------------------|-------------------|--------------------|---|------|
| Note: 48 Rusiness Hours a | re requir   | ed to Place an Orr   | ler.hv: 04/21/25   |                   |                   |                    | ? | Help |
|                           | ire require |                      | act by: 0 1/2 1/20 | Misc Voucher Type | e:                | BSA CATERING       |   |      |
|                           |             |                      |                    | Seller:           |                   | ROLLIN' GHOST      |   |      |
| Number of Attendees: 20   | 0           |                      | Gratuity Amount    | Catering Item:    | begins wit        | 'h ✔               |   |      |
| Estimate Costs: \$3       | 30.00       |                      | Delivery Charges   |                   |                   |                    |   |      |
| Max Costs Limit: \$3      | 36.00       |                      | Processing Fees    | Look Up Cle       | ear Ca            | ancel Basic Lookup |   |      |
| Actual Costs: \$0         | 0.00        |                      | Discount Amoun     | Search Results    | S                 |                    |   |      |
|                           |             |                      |                    | View 100          | First 💽 1-        | 3 of 3 📄 Last      |   |      |
| Catering Group            | <u>(</u>    | <u>Catering Item</u> |                    | Catering Item     | Minimum Se        | erves Unit Price   |   |      |
| 1 + - Beverages           |             | Soda - Dozen         | 0                  | Gold Box Lunch    | <u>1</u> <u>1</u> | 17                 |   |      |
|                           |             | 0000 002011          | ~                  | Silver Pey Lunch  | 1 1               | 15                 |   |      |
| 2 🛨 🖃 Beverages           |             | Soda - Cans          | Q                  | Silver Dox Lunch  | 1 1               | 10                 |   |      |
| 3 🛨 🖃 Box Lunch           | Q           | Gold Box Lunch       | Q                  |                   |                   |                    |   |      |

# Step 15.3- Click the Menu Choice button

|     |   | Catering Group | Catering Item  |   | <u>Min</u> | <u>Serves</u> | Order<br>Qty | <u>Unit</u><br><u>Measure</u> | Unit Price | Amount | Additional<br>Charges | Total Amount | Menu Choice | Description                           |  |
|-----|---|----------------|----------------|---|------------|---------------|--------------|-------------------------------|------------|--------|-----------------------|--------------|-------------|---------------------------------------|--|
| 1 🗄 |   | Beverages      | Soda - Dozen   | Q | 1          | 12            | 1.0000       | DOZEN                         | 18.00000   | 18.00  | 0.00                  | \$18.00      | Menu Choice | Soda Selection: 1 Coke                |  |
| 2 🛨 | - | Beverages      | Soda - Cans    | Q | 1          | 1             | 8.0000       | CANS                          | 1.50000    | 12.00  | 0.00                  | \$12.00      | Menu Choice | Soda Selection: 3 Diet Coke, 5 Sprite |  |
| 3 🛨 | - | Box Lunch      | Cold Box Lunch | Q | 1          | 1             |              | BOX                           | 17.00000   | 0.00   | 0.00                  | \$0.00       | Menu Choice |                                       |  |

# Screen displays for Gold Box Lunch Menu choices

| Order Qty: 0.0000                                                                                                    |                             |                                                      |                                                    | Additional                                      | Information                                   |                                                            |         |
|----------------------------------------------------------------------------------------------------|-----------------------------|------------------------------------------------------|----------------------------------------------------|-------------------------------------------------|-----------------------------------------------|------------------------------------------------------------|---------|
| Amount:         0.00           Additional Charges:         0.00           Total Amount:         \$0.00                                                                                                    | Choice<br>a 16.9<br>Availat | of one sandwic<br>oz. Bottle of wa<br>ble Upon Reque | h, and one G<br>ter, 4 oz. Fruit<br>st. Gluten Fre | ourmet Side Sala<br>cup, a bag of Lag<br>e +\$) | d (Potato salad, Col<br>ys potato chips. (Glu | eslaw or Pasta salad). Come<br>iten Free and Vegan Options | es with |
| Current Choice: Gold Box Lunch Prev Choice: None Next Choice: Gold Box Lunch - Gluten Free Choice No. 1 of: 3                                                                                             |                             |                                                      |                                                    |                                                 |                                               |                                                            | li.     |
| Catering Sub Item                                                                                                    | Order Qty                   | Unit Measure                                         | Unit Price                                         | Amount                                          | Additional<br>Charges                         | Choice Selected                                            |         |
| All American - Slow-roasted prime of beef, smoked ham,<br>1 savory turkey, American cheese, shaved greens, fresh<br>tomatoes, red onions, mayo and mustard on semolina                                    | 0.0000                      | BOX                                                  | 17.00000                                           | \$0.00                                          | \$0.00                                        |                                                            |         |
| Classic Chicken Caesar - Shaved romaine, house-made<br>2 Caesar dressing, herb croutons, shaved parmesan and<br>shaved roasted chicken                                                                    | 0.0000                      | BOX                                                  | 17.00000                                           | \$0.00                                          | \$0.00                                        |                                                            |         |
| Greek Salad - Shaved greens, crumbled feta cheese,<br>3 kalamata olives, English cucumber, farm fresh tomato and<br>red onion served with Greek vinaigrette                                               | 0.0000                      | BOX                                                  | 17.00000                                           | \$0.00                                          | \$0.00                                        |                                                            |         |
| Italian Salad - Chef Jay's hand selected Italian meats, sweet<br>4 peppers, fresh mozzarella, chopped giardiniera and fresh<br>basil over shaved romaine served with balsamic vinaigrette                 | 0.0000                      | вох                                                  | 17.00000                                           | \$0.00                                          | \$0.00                                        |                                                            |         |
| Primetime - Slow-roasted prime of beef, provolone, shaved<br>5 greens, fresh tomatoes, crispy fried onions on semolina<br>finished with horseradish aioli                                                 | 0.0000                      | BOX                                                  | 17.00000                                           | \$0.00                                          | \$0.00                                        |                                                            |         |
| The Bonanno - Chef Jay's hand selected Italian meats,<br>6 topped with sweet peppers, fresh mozzarella, chopped<br>giardiniera, balsamic reduction, extra virgin olive oil and<br>fresh basil on semolina | 0.0000                      | BOX                                                  | 17.00000                                           | \$0.00                                          | \$0.00                                        |                                                            |         |

Notice there are Choice Nos. 1 of 3. Current Choice displays Gold Box Lunch, to view Gold Box Lunch Gluten Free choices, click on the Next Choice button and so on. An additional charge is calculated on the gluten free options based on the number of the choice selected.

Step 15.4- Select and enter amount. 10 box lunches were entered for the All American

Step 15.5- Click the Tab Key. Choice button displays

| Catering Item: Gold Box Lunch                                                                                                    | Return Cancel                                                                                                    |  |  |  |  |  |  |  |
|----------------------------------------------------------------------------------------------------|----------------------------------------------------------------------------------------------------|--|--|--|--|--|--|--|
| Order Qty:         10.0000           Amount:         170.00           Additional Charges:         0.00           Total Amount:         \$170.00           Current Choice:         Gold Box Lunch           Prev Choice:         None           Next Choice:         Gold Box Lunch - Gluten Free           Choice No.         1 of: 3 | Additional Information<br>Choice of one sandwich, and one gourmet side salad (Potato salad, Coleslaw or Pasta salad). Comes with a<br>16.9 oz. Bottle of water, 4 oz. Fruit cup, a bag of Lays potato chips. (Gluten Free and Vegan Options Available<br>Upon Request +\$)                                                                                                    |  |  |  |  |  |  |  |
| Catering Sub Item         Order Qty           All American - Slow-roasted prime of beef, smoked<br>1 ham, savory turkey, American cheese, shaved<br>greens, fresh tomatoes, red onions, mayo and<br>mustard on semolina         10.0000                                                                                               | Unit<br>Measure     Unit<br>Price     Amount     Additional<br>Charges     Choice     Choice Selected     Other Request       BOX     17.0000     \$170.00     \$0.00     Choice     Image: Choice Selected     Image: Choice Selected     Image: Cho |  |  |  |  |  |  |  |

Step 15.6- Click the Choice button

Screen for Salad choices displays shown below

**Step 15.7-** Enter the number of salad choices needed. In this example, 5 coleslaw and 5 potato salads were entered.

## Step 15.8- Click the Return button

| Са           | atering Item: Gold Box Lunch Return Cancel                                                                                                    |           |      |      |
|--------------|----------------------------------------------------------------------------------------------------|-----------|------|------|
| Se           | ller ROLLIN' GHOST                                                                                                    |           |      |      |
| Cate         | vring Sub Item                                                                                                    | Order Qty |      |      |
| All A<br>may | American - Slow-roasted prime of beef, smoked ham, savory turkey, American cheese, shaved greens, fresh tomatoes, red onions,<br>to and mustard on semolina |           | 10.( | 0000 |
|              |                                                                                                    |           |      |      |
|              | Catering Sub Other Item                                                                                                    | Order Qty |      |      |
| 1            | Coleslaw                                                                                                    |           | 5    |      |
| 2            | Pasta salad                                                                                                    |           |      |      |
| 3            | Potato salad                                                                                                    |           | 5    | 0    |

The screen returns to the Gold Box Lunch selection page. You will see what was entered. If you need to add a request, use the Other Request field.

| Catering Item: Gold Box Lunch                                                                                                    |           | Retu                                    | im                                                                                                    | Cancel   |                       |        |                                    |               |  |  |
|----------------------------------------------------------------------------------------------------|-----------|-----------------------------------------|----------------------------------------------------------------------------------------------------|----------|-----------------------|--------|------------------------------------|---------------|--|--|
| Order Qty:       10.0000         Amount:       170.00         Additional Charges:       0.00         Total Amount:       \$170.00         Current Choice:       Gold Box Lunch         Prev Choice:       None         Next Choice:       Gold Box Lunch - Gluten Free         Choice No.       1 of: 3 | 26        | Choice of c<br>16.9 oz. Bc<br>Upon Requ | Additional Information<br>noice of one sandwich, and one gourmet side salad (Potato salad, Coleslaw or Pasta salad). Comes with a<br>19 oz. Botle of water, 4 oz. Fruit cup, a bag of Lays potato chips. (Gluten Free and Vegan Options Available<br>non Request +\$) |          |                       |        |                                    |               |  |  |
| Catering Sub Item                                                                                                    | Order Qty | Unit<br>Measure                         | Unit<br>Price                                                                                                    | Amount   | Additional<br>Charges | Choice | Choice Selected                    | Other Request |  |  |
| All American - Slow-roasted prime of beef, smoked<br>ham, savory turkey, American cheese, shaved<br>greens, fresh tomatoes, red onions, mayo and<br>mustard on semolina                                                                                                    | 10.0000   | BOX                                     | 17.00000                                                                                                    | \$170.00 | \$0.00                | Choice | with 5 Coleslaw, 5<br>Potato salad |               |  |  |

Next, Gold Box Lunch – Gluten Free lunches are needed.

**Step 15.9-** Click the Next Choice button until Current Choice displays Gold Box Lunch – Gluten Free as shown below

| Catering Item: Gold Box Lunch                                                                                                    |                             | Return                                                | Cancel                                             |                                                               |                                                              |                                                           |         |
|----------------------------------------------------------------------------------------------------|-----------------------------|-------------------------------------------------------|----------------------------------------------------|---------------------------------------------------------------|--------------------------------------------------------------|-----------------------------------------------------------|---------|
| Order Qty:       0.0000         Amount:       0.00         Additional Charges:       0.00         Total Amount:       \$0.00         Current Choice:       Gold Box Lunch - Gluten Free         Drug Chainer       \$0.00 | Choice<br>a 16.9<br>Availab | of one sandwic<br>oz. Bottle of wat<br>le Upon Reque: | h, and one G<br>ier, 4 oz. Fruit<br>st. Gluten Fre | Additiona<br>ourmet Side Sala<br>: cup, a bag of La<br>e +\$) | Information<br>d (Potato salad, Col<br>/s potato chips. (Glu | eslaw or Pasta salad). Come<br>ten Free and Vegan Options | es with |
| Prev Choice:     Gold Box Lunch       Next Choice:     Gold Box Lunch - Vegan       Choice No.     2 of: 3                                                                                                    |                             |                                                       |                                                    |                                                               |                                                              |                                                           | 1.      |
| Catering Sub Item                                                                                                    | Order Qty                   | Unit Measure                                          | Unit Price                                         | Amount                                                        | Additional<br>Charges                                        | Choice Selected                                           |         |
| All American - Slow-roasted prime of beef, smoked ham,<br>1 savory turkey, American cheese, shaved greens, fresh<br>tomatoes, red onions, mayo and mustard on semolina                                                    | 0.0000                      | BOX                                                   | 17.00000                                           | \$0.00                                                        | \$0.00                                                       |                                                           |         |
| Primetime - Slow-roasted prime of beef, provolone, shaved<br>2 greens, fresh tomatoes, crispy fried onions on semolina<br>finished with horseradish aioli                                                                 | 0.0000                      | BOX                                                   | 17.00000                                           | \$0.00                                                        | \$0.00                                                       |                                                           |         |
| The Bonanno - Chef Jay's hand selected Italian meats,<br>3 topped with sweet peppers, fresh mozzarella, chopped<br>giardiniera, balsamic reduction, extra virgin olive oil and<br>fresh basil on semolina                 | 0.0000                      | BOX                                                   | 17.00000                                           | \$0.00                                                        | \$0.00                                                       |                                                           |         |

**Step 15.10-** Enter the number of the choice needed. In this example, 10 "The Bonanno" sandwiches was selected

Step 15.11- Click the Tab Key, the Choice button displays

| Step 15.12- Click the Choice but | ton |
|----------------------------------|-----|
|----------------------------------|-----|

| Catering Item: Gold Box Lunch                                                                                                    |           | Retu                                    | im 🗌 🗌                                    | Cancel                             |                                                           |                                                  |                                                    |                               |   |
|----------------------------------------------------------------------------------------------------|-----------|-----------------------------------------|-------------------------------------------|------------------------------------|-----------------------------------------------------------|--------------------------------------------------|----------------------------------------------------|-------------------------------|---|
| Order Oty:       10.0000         Amount:       170.00         Additional Charges:       20.00         Total Amount:       \$190.00         Current Choice:       Gold Box Lunch - Gluten Free         Prev Choice:       Gold Box Lunch         Next Choice:       Gold Box Lunch - Vegan         Choice No.       2 of: 3 |           | Choice of o<br>16.9 oz. Bo<br>Upon Requ | ine sandwic<br>ttle of water<br>lest +\$) | h, and one gou<br>; 4 oz. Fruit cu | Additional II<br>rmet side salad (F<br>p, a bag of Lays p | nformation<br>Potato salad, C<br>otato chips. (G | oleslaw or Pasta salad).<br>luten Free and Vegan O | Comes with a ptions Available |   |
| Catering Sub Item                                                                                                    | Order Qty | Unit<br>Measure                         | Unit<br>Price                             | Amount                             | Additional<br>Charges                                     | Choice                                           | Choice Selected                                    | Other Request                 |   |
| All American - Slow-roasted prime of beef, smoked<br>ham, savory turkey, American cheese, shaved<br>greens, fresh tomatoes, red onions, mayo and<br>mustard on semolina                                                                                                    | 0.0000    | BOX                                     | 17.00000                                  | \$0.00                             | \$0.00                                                    |                                                  |                                                    |                               |   |
| Primetime - Slow-roasted prime of beef, provolone,<br>2 shaved greens, fresh tomatoes, crispy fried onions<br>on semolina finished with horseradish aioli                                                                                                    | 0.0000    | BOX                                     | 17.00000                                  | \$0.00                             | \$0.00                                                    |                                                  |                                                    |                               |   |
| The Bonanno - Chef Jay's hand selected Italian<br>meats, topped with sweet peppers, fresh<br>3 mozzarella, chopped giardiniera, balsamic<br>reduction, extra virgin olive oil and fresh basil on<br>semolina                                                                                                    | 10.0000   | BOX                                     | 17.00000                                  | \$170.00                           | \$20.00                                                   | Choice                                           | )                                                  |                               | 0 |

Screen for Salad choices displays

**Step 15.13-** Enter the number of salad choices needed. In this example, 10 Coleslaw were entered.

Step 15.14- Click the Return button

| Са         | atering Item: Gold Box Lunch Return Cancel                                                                                                    |           |     |      |
|------------|----------------------------------------------------------------------------------------------------|-----------|-----|------|
| Se         | Iler ROLLIN' GHOST                                                                                                    |           |     |      |
| Cat        | ering Sub Item                                                                                                    | Order Qty | t.  |      |
| The<br>red | Bonanno - Chef Jay's hand selected Italian meats, topped with sweet peppers, fresh mozzarella, chopped giardiniera, balsamic<br>uction, extra virgin olive oil and fresh basil on semolina |           | 10. | 0000 |
|            |                                                                                                    |           |     |      |
|            | Catering Sub Other Item                                                                                                    | Order Qty |     |      |
| 1          | Coleslaw                                                                                                    |           | 10  | 0    |
| 2          | Pasta Salad                                                                                                    |           |     |      |
| 3          | Potato Salad                                                                                                    |           |     |      |

The screen returns to the Gold Box Lunch – Gluten Free selection page. You will see what was entered. Also, the Additional Charges will calculate the amount based on quantity. For this example, 10 sandwiches @ additional charge of \$3 each for \$30.

| Step 15.11- Click the | Return button | again |
|-----------------------|---------------|-------|
|-----------------------|---------------|-------|

| Catering Item: Gold Box Lunch                                                                                                    |           | Retu                                    | m                                       | Cancel                             |                                                            |                                                  |                                                               |                        |  |
|----------------------------------------------------------------------------------------------------|-----------|-----------------------------------------|-----------------------------------------|------------------------------------|------------------------------------------------------------|--------------------------------------------------|---------------------------------------------------------------|------------------------|--|
| Order Qty:       10.0000         Amount:       170.00         Additional Charges:       20.00         Total Amount:       \$190.00         Current Choice:       Gold Box Lunch - Gluten Free         Prev Choice:       Gold Box Lunch - Vegan         Next Choice:       Gold Box Lunch - Vegan         Choice No.       2       of: 3 |           | Choice of c<br>16.9 oz. Bo<br>Upon Requ | ne sandwic<br>ttle of water<br>est +\$) | h, and one gou<br>, 4 oz. Fruit cu | Additional II<br>Irmet side salad (F<br>p, a bag of Lays p | nformation<br>Potato salad, C<br>otato chips. (G | oleslaw or Pasta salad). Com<br>iluten Free and Vegan Options | es with a<br>Available |  |
| Catering Sub Item                                                                                                    | Order Qty | Unit<br>Measure                         | Unit<br>Price                           | Amount                             | Additional<br>Charges                                      | Choice                                           | Choice Selected                                               | Other Request          |  |
| All American - Slow-roasted prime of beef, smoked<br>ham, savory turkey, American cheese, shaved<br>greens, fresh tomatoes, red onions, mayo and<br>mustard on semolina                                                                                                    | 0.0000    | BOX                                     | 17.00000                                | \$0.00                             | \$0.00                                                     |                                                  |                                                               |                        |  |
| Primetime - Slow-roasted prime of beef, provolone,<br>2 shaved greens, fresh tomatoes, crispy fried onions<br>on semolina finished with horseradish aioli                                                                                                    | 0.0000    | BOX                                     | 17.00000                                | \$0.00                             | \$0.00                                                     |                                                  |                                                               |                        |  |
| The Bonanno - Chef Jay's hand selected Italian<br>meats, topped with sweet peppers, fresh<br>3 mozzarella, chopped giardiniera, balsamic<br>reduction, extra virgin olive oil and fresh basil on<br>semolina                                                                                                    | 10.0000   | BOX                                     | 17.00000                                | \$170.00                           | \$20.00                                                    | Choice                                           | with 10 Coleslaw                                              | 20                     |  |

Returns to the Line Items screen to view selections ordered.

| <u>tering Group</u> | -  | Catering Item  | N | lin S | <u>Serves</u> | <u>Order</u><br><u>Qty</u> | <u>Unit</u><br><u>Measure</u> | <u>Unit Price</u> | <u>Amount</u> | <u>Additional</u><br><u>Charges</u> | <u>Total Amount</u> | Menu Choice | Description                                                                                                    |  |
|---------------------|----|----------------|---|-------|---------------|----------------------------|-------------------------------|-------------------|---------------|-------------------------------------|---------------------|-------------|----------------------------------------------------------------------------------------------------|--|
| everages            | 2  | Soda - Dozen 🔇 | 2 | 1     | 12            | 1.0000                     | DOZEN                         | 18.00000          | 18.00         | 0.00                                | \$18.00             | Menu Choice | Soda Selection: 1 Coke                                                                                                    |  |
| everages            | 2  | Soda - Cans    | 2 | 1     | 1             | 8.0000                     | CANS                          | 1.50000           | 12.00         | 0.00                                | \$12.00             | Menu Choice | Soda Selection: 3 Diet Coke, 5 Sprite                                                                                                    |  |
| ox Lunch C          | ۹. | Gold Box Lunch | ٩ | 1     | 1             | 20.0000                    | BOX                           | 17.00000          | 340.00        | 30.00                               | \$370.00            | Menu Choice | Gold Box Lunch:<br>10 All American - Slow-roasted prime of beef, smoked ham, savory<br>turkey, American cheese, shaved greens, fresh tomatoes, red<br>onions, mayo and mustard on semolina with 5 Colesiaw, 5 Potato<br>salad<br>Gold Box Lunch - Gluten Free:<br>10 The Bonanno - Chef Jay's hand selected Italian meats, topped<br>with sweet peppers, fresh mozzarella, chopped giardiniera,<br>balsamic reduction, extra virgin olive oil and fresh basil on semolina<br>with 10 Coleslaw |  |

The Dessert entry example for Assorted Cookie Fresh Cookie Tray is shown on the next page.

**Step 16-** Click the Plus sign to add another line for Dessert.

Step 16.1- Select Dessert from the Catering Group

Step 16.2- Select Assorted Fresh Cookie Tray

|     | Catering Group       | Catering Item     |         | Min | Look Up Catering Item                                                                                                    |                   | ×  | tal Amount | Menu Choice | Description                                                                                                    |
|-----|----------------------|-------------------|---------|-----|----------------------------------------------------------------------------------------------------|-------------------|----|------------|-------------|----------------------------------------------------------------------------------------------------|
|     | cutering oroug       | Catering Item     |         |     |                                                                                                    | ? He              | lp |            |             |                                                                                                    |
| 1 🛨 | Beverages            | Q Soda - Dozen    | Q       | 1   | Misc Voucher Type: BSA CATERII                                                                                                    | IG                |    | \$18.00    | Menu Choice | Soda Selection: 1 Dozen Coke                                                                                                    |
| 2 🛨 | Beverages            | Q Soda - Cans     | Q       | 1   | Seller: ROLLIN' GHO                                                                                                    | ST                |    | \$12.00    | Menu Choice | Soda Selection: 3 Diet Coke Can, 5 Sprite Can                                                                                                    |
| 3 + | Box Lunch<br>Dessert | Q [Gold Box Lunch | _م<br>م | 1   | Catering Item:     begins with ∨       Look Up     Clear     Cancel     Basic Loo       Search Results       View 100     First 《 1-3 of 3 ▶ 1       Catering Item     Minimum Serves Unit P       Assorted Bar Tray     1     10       Stownie Tray     1     10       Stownie Tray     1     10 | ແມງ<br>ast<br>ice | ]  | \$360.00   | Menu Choice | Gold Box Lunch:<br>10 Al American - Slow-roasted prime of beef, smoked ham, savory<br>turkey, American chese, shaved greens, fresh tomatoes, red<br>onions, mayo and mustard on semolina with 5 Coleslaw, 5 Potato<br>salad<br>Gold Box Lunch - Gluten Free:<br>10 The Bonanno - Chef Jay's hand selected Italian meats, topped<br>with sweet pepers, fresh mozzarela, chopped giardiniera,<br>balsamic reduction, extra virgin olive oil and fresh basil on semolina<br>with 10 Coleslaw |

When selected, the field to enter no. of trays opens.

| 4 🛨 🗖 Dessert | Q Assorted Fresh Cookie Tray | Q | 1 10 | TRAY | 30.00000 | 0.00 | 0.00 | \$0.00 | All Platters Serve Approx. 10 Guests - Two Pieces Per Guest, All 📝 |  |
|---------------|------------------------------|---|------|------|----------|------|------|--------|--------------------------------------------------------------------|--|
|---------------|------------------------------|---|------|------|----------|------|------|--------|--------------------------------------------------------------------|--|

**Step 16.3-** Enter the no. of trays needed. The example shows two (2) were needed. You can expand the description field to view what is included.

|              | Accorded Freeh Cookie Trav | _ | 4 | 10 2 0000 TRAV | 20,00000 | 60.00 | 0.00 | ¢60.00 | All Platters Serve Approx. 10 Guests - Two Pieces Per Guest, All 🛛 🔒 |
|--------------|----------------------------|---|---|----------------|----------|-------|------|--------|----------------------------------------------------------------------|
| 4 🛨 🕒 Dessen | Associed Flesh Cookie Hay  | Q | 1 | 10 2.0000 TRAT | 30.00000 | 00.00 | 0.00 | 300.00 | ٦.                                                                   |

**Note:** How to enter an item that is not on the menu.

If an Item is not one of the menu options, you will need to check with Guest Services to see if they can supply you with the requested item. They will direct you as to how to handle the request. When you have completed your order.

Step 17- Click the Return button. The screen below displays. Review the order.

| - | Aisc I<br>line I<br>Visc<br>Total<br>line S | Payment No:<br>Number:<br>Payment Total:<br>Percentage:<br>Status: Order<br>48 Business Ho | 00409623<br>1<br>\$450.00<br>0.00<br>Opened<br>urs are requ | i<br>uired to Place an O | rder by: 04/21/25                                                |                                    | Seller:<br>Addres<br>City:<br>State:<br>Phone:<br>Contact<br>Email: | ROLL<br>s:            | IN' GHOS<br>Zip C | T<br>ode:             |                                       |                       |              |             |                                                                                                    |                                                |
|---|---------------------------------------------|--------------------------------------------------------------------------------------------|-------------------------------------------------------------|--------------------------|------------------------------------------------------------------|------------------------------------|---------------------------------------------------------------------|-----------------------|-------------------|-----------------------|---------------------------------------|-----------------------|--------------|-------------|----------------------------------------------------------------------------------------------------|------------------------------------------------|
|   | lumb<br>Estim<br>Max C<br>Actua             | er of Attendee<br>ate Costs:<br>Costs Limit:<br>I Costs:                                   | \$20<br>\$450.00<br>\$540.00<br>\$0.00                      |                          | Gratuity Amou<br>Delivery Charg<br>Processing Fe<br>Discount Amo | nt: s<br>jes: s<br>es: s<br>unt: s | \$0.00<br>\$0.00<br>\$0.00<br>\$0.00                                |                       |                   | Sales Ta<br>Total Cos | Return<br>ax: \$0.00<br>sts: \$450.00 |                       |              |             |                                                                                                    |                                                |
|   |                                             | Catering Gro                                                                               | <u>ир</u>                                                   | Catering Item            |                                                                  | Min                                | <u>Serve</u>                                                        | s <u>Order</u><br>Qty | Unit<br>Measure   | Unit Price            | Amount                                | Additional<br>Charges | Total Amount | Menu Choice | Description                                                                                                    |                                                |
| 1 | +                                           | <ul> <li>Beverages</li> </ul>                                                              | Q                                                           | Soda - Dozen             | C                                                                | 1                                  | 1                                                                   | 2 1.0000              | DOZEN             | 18.00000              | 18.00                                 | 0.00                  | \$18.00      | Menu Choice | Soda Selection: 1 Dozen Coke                                                                                                    |                                                |
| 2 | +                                           | <ul> <li>Beverages</li> </ul>                                                              | Q                                                           | Soda - Cans              | G                                                                | 1                                  | 1                                                                   | 8.0000                | CANS              | 1.50000               | 12.00                                 | 0.00                  | \$12.00      | Menu Choice | Soda Selection: 3 Diet Coke Can, 5 Sprite Can                                                                                                    |                                                |
| 3 | <b>±</b> (                                  | Box Lunch                                                                                  | ٩                                                           | Gold Box Lunch           | d                                                                | 1                                  | 1                                                                   | 1 20.0000             | ) BOX             | 17.00000              | 340.00                                | 20.00                 | \$360.00     | Menu Choice | Cold Box Lunch:<br>10 All American - Slow-roasted prime of beef, smoked ham, sa<br>turkey, American cheese, shaved greens, fresh tomatoes, red<br>mayo and mustard on semolina with 5 Coleslaw, 5 Potato sala<br>Gold Box Lunch - Gluten Free:<br>10 The Bonanno - Chef Jay's hand selected Italian meats, top<br>sweet pepers, fresh mozarefial, chopped giardiniera, balsam<br>reduction, extra virgin olive oil and fresh basil on semolina with<br>Coleslaw | vory<br>phions,<br>d<br>ped with<br>ic<br>i 10 |
| 4 | +                                           | - Dessert                                                                                  | ٩                                                           | Assorted Fresh C         | Cookie Tray                                                      | 2 -                                | 1 10                                                                | 2.0000                | TRAY              | 30.00000              | 60.00                                 | 0.00                  | \$60.00      |             | All Platters Serve Approx. 10 Guests - Two Pieces Per Guest,                                                                                                    | All 🔏                                          |

# Step 17.1- Click the Return button again.

| Misc Payment No:<br>Line Number:<br>Misc Payment Total:<br>Total Percentage:<br>Line Status: Order O<br>Note: 48 Business Hour | 00409623<br>1<br>\$450.00<br>0.00<br>pened<br>rs are required to Place an (                  | Order by: 04/21/2025       | Seller:<br>Address:<br>City:<br>State:<br>Phone:<br>Contact:<br>Email: | ROLLIN' GHOST<br>Zip Code: | Return             |
|----------------------------------------------------------------------------------------------------|----------------------------------------------------------------------------------------------|----------------------------|------------------------------------------------------------------------|----------------------------|--------------------|
| Find   View All First 🚺 1 c                                                                                                    | of 1 🕨 Last                                                                                  |                            |                                                                        |                            |                    |
| Gratuity: Gratuity                                                                                                    | Percent: %                                                                                   | *BSA allows for up to 2    | 0% gratuit                                                             | y. Please note desired tip | Food Catalog Items |
| Number of Attendees:                                                                                                    | 20                                                                                           | Gratuity Amount:           | \$0.00                                                                 |                            | Cancel Line        |
| Estimate Costs:                                                                                                    | 450.00                                                                                       | Delivery Charges:          | \$0.00                                                                 | Total Costs:               | \$450.00           |
| Max Costs Limit:                                                                                                    | \$540.00                                                                                     | Processing Fees:           | \$0.00                                                                 | Receipt Total:             | \$0.00             |
| Actual Costs:                                                                                                    | \$0.00                                                                                       | Sales Tax:                 | \$0.00                                                                 | Payment Balance:           | \$0.00             |
| Details ¿ Menu & Vend                                                                                                    | for Selections                                                                               | Release No:                | 0                                                                      |                            |                    |
| 1.00 DOZEN<br>8.00 CANS<br>20.00 BOX<br>2.00 TRAY<br>Special Requests/Othe                                                     | Beverages Soda - Do<br>Beverages Soda - Ca<br>Box Lunch Gold Box I<br>Dessert Assorted Fresh | zen                        | 0<br>0<br>00<br>0                                                      |                            | 2<br>              |
| Please attach list of att                                                                                                    | endees or meeting invitation                                                                 | n for reconciliation purpo | ses                                                                    |                            |                    |
|                                                                                                    | -                                                                                            |                            |                                                                        |                            |                    |

#### The Miscellaneous Payment Entry screen displays

| Step 17.2- Click the Distribution Lines butto |
|-----------------------------------------------|
|-----------------------------------------------|

| Misc Payment E     | Intry Misc Payment Status Scan Misc Payment         |                                    |                      |                                  |
|--------------------|-----------------------------------------------------|------------------------------------|----------------------|----------------------------------|
| Business Unit:     | BSA Misc Payment No: 00409623 Status: Open          | Misc Total: \$450.00               | 4                    |                                  |
| Dept Code:         | AO Misc Type: BSA CATERING                          |                                    |                      |                                  |
|                    |                                                     |                                    |                      |                                  |
| Event Tupe:        | Event V                                             |                                    |                      |                                  |
| Event Date:        | 04/23/2025                                          |                                    |                      |                                  |
| Event Name:        | Science Workshop Luncheon                           |                                    |                      |                                  |
| Business           | Science Workshop Luncheon being held April 21, 2025 |                                    |                      |                                  |
| Purpose:           |                                                     |                                    |                      |                                  |
|                    | Contract Roman M = UP 12546                         | A                                  |                      |                                  |
|                    | Contact Person V EmpIID: 13516 Q BARROW, JOAN A     | Building #: 515 Extn: 3290         |                      |                                  |
|                    |                                                     |                                    |                      |                                  |
| Personalize   Find | View All 🔎 🕌 First 🖾 1 of 1 🖸 Last                  |                                    |                      |                                  |
| Line S             | eller Date 48 Hrs Date Delivery Begin               | Delivery End Event Start Event End | Location Amount      | Item Lines Distribution Lines    |
| 1 001              | ROLLIN' GHOST Q 04/23/2025 04/21/2025 11:00 AM Q 11 | 30 AM Q 12:00 PM Q 2:00 PM Q       | BLDG. 488 RM. B 450. | 00 Item Lines Distribution Lines |
|                    |                                                     |                                    |                      |                                  |
|                    |                                                     |                                    |                      |                                  |

Real Save Misc Payment Status | Scan Misc Payment

📑 Add 🕖 Update/Display

**Step 17.3-** Select Project and enter amount. As stated previously, you can enter -1 (minus 1) in the field to display amount or type it in.

| Business Unit: BSA Misc Payment No: 00409285 |        |  |  |  |  |  |  |  |
|----------------------------------------------|--------|--|--|--|--|--|--|--|
|                                              |        |  |  |  |  |  |  |  |
| Return                                       |        |  |  |  |  |  |  |  |
| Line Number: 1                               |        |  |  |  |  |  |  |  |
| Misc Payment Total: \$495.00                 |        |  |  |  |  |  |  |  |
| Total Percentage: 0.00                       |        |  |  |  |  |  |  |  |
|                                              |        |  |  |  |  |  |  |  |
| Accounting Information Budget Amount [TT]    |        |  |  |  |  |  |  |  |
| Project Class Field Program Code Account     | Amount |  |  |  |  |  |  |  |
| 1 🛨 🖃 👘 👘 👘 👘 👘 👘 👘 👘 👘 👘 👘 👘 👘              | 495.00 |  |  |  |  |  |  |  |

Step 17.4 – Click the Return button and save.

When ready, proceed with the approval process and placing the order with Guest Services. It is completed the same as done previously for the BSA Outside Food Misc. Payment type.

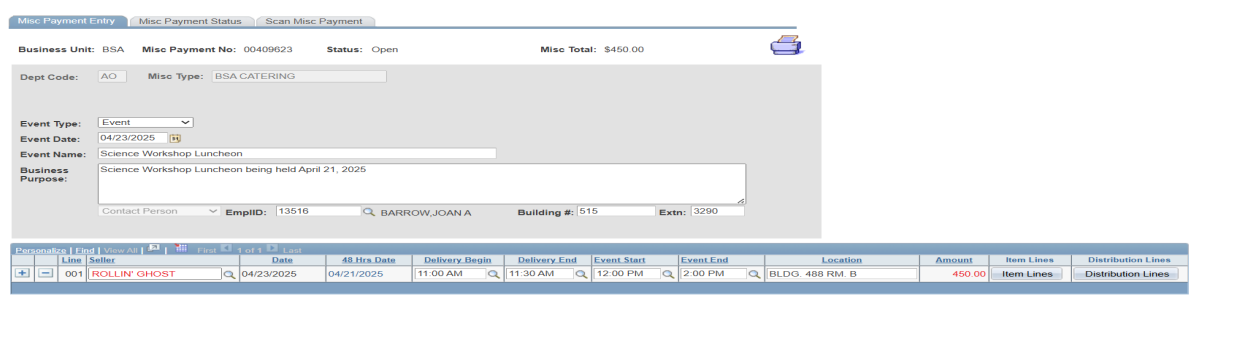

His Save

Add Update/Display

**Note:** When saved, the printer button will appear to print. It will send a pdf via email. If another Misc. payment is needed with the same information or maybe a few minor changes a Copy From field will display shown on the next page.

## **Copy From Field**

You can only use this feature when a Misc. Payment has been previously entered and saved.

Add a new payment, enter Dept Code, Misc Type "BSA Catering", press the Tab Key. At the top of the screen, a Copy From field displays as shown in the example below. Select the BSA Misc. Payment to copy from. Information from the payment selected will prefill. Continue to add/edit information for the order where needed.

| Misc Payment Entry | Misc Payment Status Scan Misc | Payment      |                    |  |
|--------------------|-------------------------------|--------------|--------------------|--|
| Business Unit: BSA | Misc Payment No: NEXT         | Status: Open | Misc Total: \$0.00 |  |
| Dept Code: AO      | Misc Type: BSA CATERING       | Copy From:   | ٩                  |  |